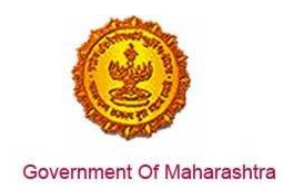

#### Area 2b: Online Single Window System

**22:** Design and implement an online single window system with functionality for online application, payment and approvals

#### Response:

Yes

#### Remarks:

MAITRI – Single Window platform facilitates investors to apply for multiple services online by filing a Common Application Form. Investor can make an Online payment, submit documents through the portal and can track the status of his application. Once approved, he can also download the registration certificate online.

The screenshots below show the end to end process of the single window system used for online application and payment :

- 1. User/ Investor needs to create a User Log-In using his basic details and an autogenerated OTP (using his mobile phone)
- 2. After successful registration, he is transferred to the MAITRI, where he can see the Dashboard and the CAF
- 3. Clicking on CAF tab, the user lands on Industry Information page, where he is required to fill in the details related to his Industry like Address of the registered office, investments, requirements, etc.
- 4. On uploading the required document proofs and submission, the user gets a success message prompt which also redirects him to the online payment link
- 5. The user can select the payment gateway from a range of options (Netbanking, IMPS, Debit/ Credit Card) and prominent banks
- 6. Once the payment is successful, the user gets redirected to the dashboard of MAITRI, where he can see details like his CAF application ID, payment and status.
- 7. He also gets access to the comprehensive list of services to which he can apply through his MAITRI details
- 8. On Applying for any of these services, the user can track the status of the application from MAITRI and doesn't have to go to the Department website each time.

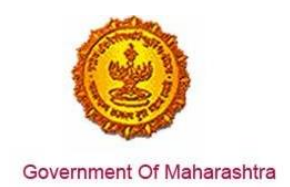

#### **Supporting Documents:**

1. Applicant needs to register and log in to MAITRI : the single window portal for State of Maharashtra

| -                                                                                                    |                                                                                                    |                                                                                                    | LUG                                                                                       | IN SKIP TO NAVIGATION                                                                                                    | N SKIPTO CONTENT A- A AF                                                                                                    |
|----------------------------------------------------------------------------------------------------|----------------------------------------------------------------------------------------------------|----------------------------------------------------------------------------------------------------|-------------------------------------------------------------------------------------------|----------------------------------------------------------------------------------------------------|----------------------------------------------------------------------------------------------------|
| MAITR<br>Maharashtr                                                                                                    | a Industry, Trade And Investr                                                                                                    | ment Facilitation Cell                                                                                                    |                                                                                           | Antestan                                                                                                    | आपले 🚈 🥝<br>सरकार                                                                                                    |
| Home About Us Polic                                                                                                    | es and Acts - Available Service                                                                                                    | s List of Approvals Make in I                                                                                                 | Maharashtra - Reforms 👻 Ner                                                               | ws and Events - Public                                                                                                    | Feedbacks GR Contact us                                                                                                    |
|                                                                                                    |                                                                                                    | LOG IN     User Name     Password     Log In     New Registration [ For                                                       | got Password?                                                                             |                                                                                                    |                                                                                                    |
| Useful Link                                                                                                    | Social Connectivity                                                                                                    | Quick Link                                                                                                    | 0 Toto to 40 or                                                                           | #F 1 - 1                                                                                                    |                                                                                                    |
| Feedback                                                                                                    |                                                                                                    | Investor Facilitation Porta                                                                                                   | © This is the o<br>Facilitation Ce                                                        | fficial website of Maharashtra I<br>II, Maharashtra, India. All Righ                                                                                                    | Industry, Trade and Investment<br>nts Reserved.                                                                                                    |
| Disclaimer and                                                                                                    | tration                                                                                                    | <ul> <li>Gallery</li> <li>Mygov.in</li> </ul>                                                                                 | Powerd by Maha                                                                            | niine<br><sub>luonta</sub>                                                                                                    |                                                                                                    |
| Disclaimer and<br>online gov.in/Registration/Regis<br>MAITE<br>Maharasht                                                                                                    | tration                                                                                                    | Gallery  Mygov.in  ment Facilitation Cell                                                                                     | Powerd by Maha                                                                            | ALERKEN FROM                                                                                                    | आपले                                                                                                    |
| Disclaimer and     Disclaimer and     Solution (Registration/Registration/Regi               | tration                                                                                                    | Gallery     Mygov.in                                                                                                    | in Maharashtra - Reforms +                                                                | Marks ht hore                                                                                                    | भ्राप्टें<br>सरकार<br>ublic Feedbacks Contact us                                                                                                    |
| <ul> <li>Disclaimer and</li> <li>online gov.in/Registration/Registration/Registrat</li></ul> | tration                                                                                                    | Gallery     Mygov.in  ment Facilitation Cell  ces List of Approvals Make                                                      | in Maharashtra - Reforms 🕶                                                                | Leasted                                                                                                    | wurce<br>सरकार<br>ublic Feedbacks Contact us                                                                                                    |
| <ul> <li>Disclaimer and</li> <li>online gov.in/Registration/Registration/Registrat</li></ul> | tration                                                                                                    | Gender Gender Gallery Gender                                                                                                  | in Maharashtra - Reforms 🕶                                                                | News and Events • Pr                                                                                                    | ublic Feedbacks Contact us                                                                                                    |
| <ul> <li>Disclaimer and</li> <li>Disclaimer and</li> <li>onlinegov.in/Registration/Registration</li></ul> | tration  tration  tration  tration  tration  And Investr  cles and Acts  Available Servic  ATION                                                                                                    | Callery Callery Mygov.in  Mugov.in  Make  Ces List of Approvals Make  Gender  Mate  Trans                                     | In Maharashtra - Reforms -                                                                | Marks th Hotel<br>News and Events • Pt                                                                                                    | प्रस्टकार<br>wublic Feedbacks Contact us                                                                                                    |
| Disclaimer and     Disclaimer and     Solution of the second second               | tration  Il a Industry, Trade And Investr cies and Acts - Available Servic ATION Ation Addhaar No                                                                                                    | Gallery Mygov.in  Mugov.in  Make  Ces List of Approvals Make  Gender  Male  Female  Trans  umber                              | In Maharashtra - Reforms -                                                                | News and Events • Pr                                                                                                    | ublic Feedbacks Contact us                                                                                                    |
| <ul> <li>Disclaimer and</li> <li>online gov.in/Registration/Registration/Registrat</li></ul> | tration  tration  tration  And Investr  Available Servic  ATION  Aadhaar No                                                                                                    | Gender  Gender  Gender  Make  Gender  Trans                                                                                   | in Maharashtra - Reforms -<br>sGender<br>Mobile No.<br>9870042121                         | Make Hindra<br>Make Hindra<br>News and Events • Po<br>Send OTP 4378                                                                                                    | orp<br>هوتا                                                                                                    |
| <ul> <li>Disclaimer and</li> <li>Disclaimer and</li> <li>Single Station/Registration/Registrati</li></ul> | tration  tration  tration  tration  And Investr  cles and Acts  Available Servic  ATION  Aadhaar Ni  Password  Password                                                                                                    | Gallery Mygov.in  Mygov.in  Mate Gender Mate Femate Trans                                                                     | In Maharashtra - Reforms -<br>sGender<br>Mobile No.<br>9870042121<br>Confirm new password | News and Events • Pr<br>Send OTP 4378<br>Email-                                                                                                    | e کی کی کی کی کی کی کی کی کی کی کی کی کی                                                                                                    |
| <ul> <li>Disclaimer and</li> <li>Disclaimer and</li> <li>Shivani Naik</li> <li>PAN Number</li> <li>AJEPN9362R</li> <li>User name</li> <li>Shivani naik</li> </ul>                                                                                                    | tration  tration  tration  tration  tration  tration  Andustry, Trade And Investr  cles and Acts  Available Servic  ATION  Aadhaar No  Password  add                                                                                                    | □ Gallery<br>□ Mygov.in<br>ment Facilitation Cell<br>ces List of Approvals Make<br>Gender<br>○ Male  ● Female  ○ Trans        | In Maharashtra - Reforms -<br>sGender<br>Mobile No.<br>9870042121<br>Confirm new password | News and Events Provide Angle Provide Angle | orp<br>Bafi<br>Id<br>aninaik@                                                                                                    |
| <ul> <li>Disclaimer and</li> <li>Disclaimer and</li> <li>Shivani Naik</li> <li>PAN Number</li> <li>AJEPN9362R</li> <li>User name</li> <li>Shivaninaik</li> <li>Username already exists</li> </ul>                                                                                                    | ATION                                                                                                    | □ Gallery<br>□ Mygov.in<br>ment Facilitation Cell<br>ces List of Approvals Make<br>Gender<br>◎ Male ® Female ◎ Trans<br>umber | In Maharashtra - Reforms -<br>sGender<br>Mobile No.<br>9870042121<br>Confirm new password | News and Events • Pr<br>Send OTP 4378<br>Email                                                                                                    | orp<br>aninaik@                                                                                                    |
| <ul> <li>Disclaimer and</li> <li>Disclaimer and</li> <li>MAITR<br/>Maharashtr</li> <li>Home About Us Pol</li> <li>REGISTR</li> <li>Full Name</li> <li>Shivani Naik</li> <li>PAN Number</li> <li>AJEPN9362R</li> <li>User name</li> <li>shivaninaik</li> <li>Username already exists</li> <li>Register</li> <li>Discuitate</li> </ul>                                                                                                    | tration  tration  tra | □ Gallery<br>□ Mygov.in<br>ment Facilitation Cell<br>ces List of Approvals Make<br>Gender<br>○ Male   Female   Trans<br>umber | In Maharashtra - Reforms -<br>sGender<br>Mobile No.<br>9870042121<br>Confirm new password | News and Events                                                                                                    | OTP       361       Id       aninaik@                                                                                                    |
| <ul> <li>Disclaimer and</li> <li>Disclaimer and</li> <li>Smart Registration/Registration/Registration/Registration/Registration/Registration/Registration/Registration/Register</li> <li>Maharashtri Maharashtri Maharashtri</li></ul>  | tration  tration  tra |                                                                                                    | In Maharashtra - Reforms -<br>sGender<br>Mobile No.<br>9870042121<br>Confirm new password | News and Events • Po<br>Send OTP 4370<br>Email-<br>Shiva                                                                                                    | OTP<br>Solutional Contact us<br>Solutional Contact us<br>Solutional Contac |

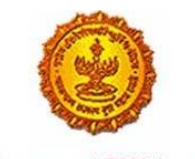

- Government Of Maharashtra
  - 2. Applicant needs to populate the different tabs with fields capturing Industry related details and make payment for the CAF registration according to his bracket of investment. The application can be viewed on the MAITRI dashboard.

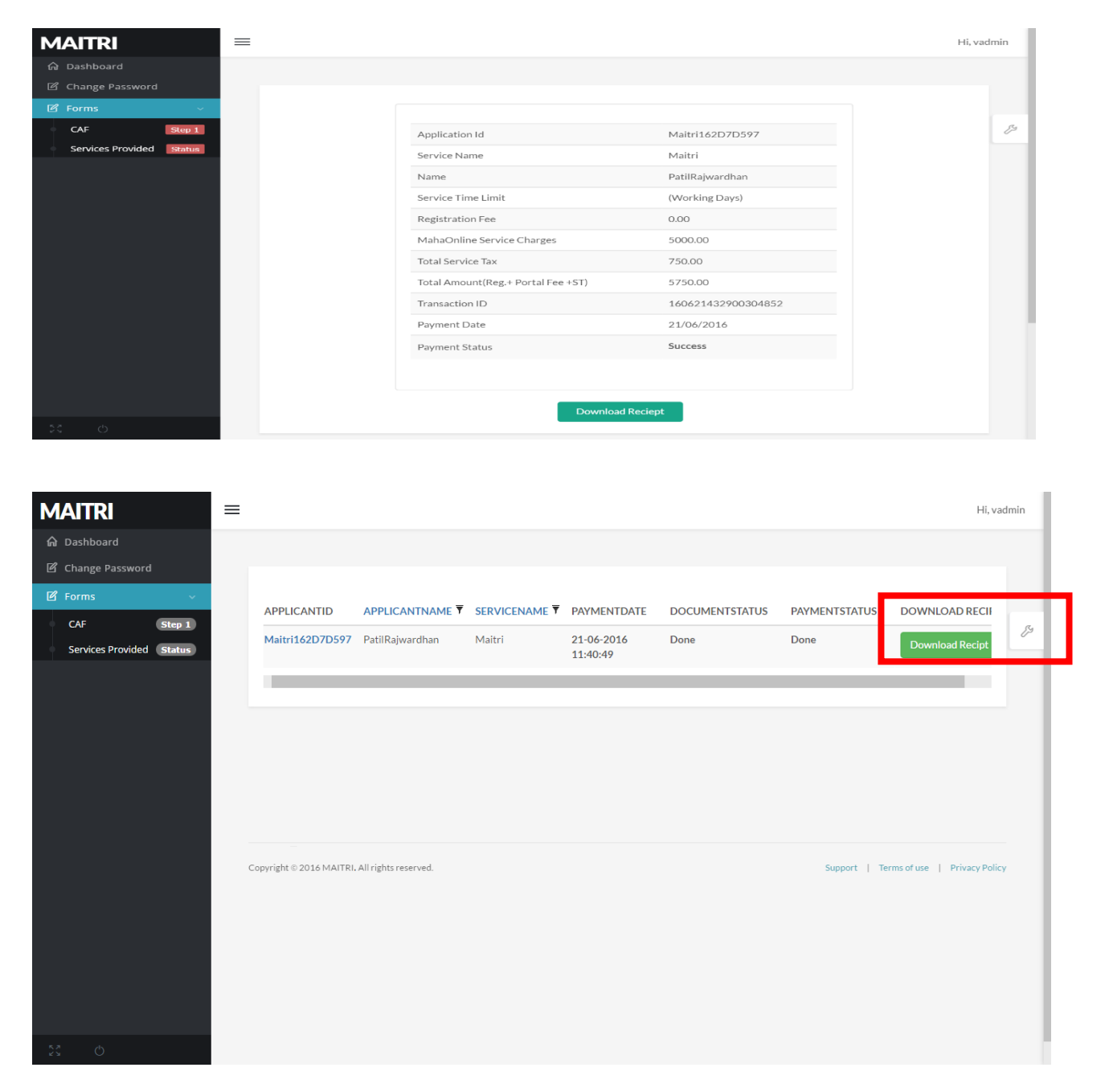

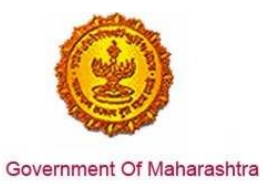

3. Applicant can see the details he has populated in the display view by clicking the CAF application number from the dashboard. Applicant can also download the CAF and payment receipts.

| MAITRI                   | ≡                  |                   |                           |                                               | Hi, vadmin |
|--------------------------|--------------------|-------------------|---------------------------|-----------------------------------------------|------------|
| 🖌 Dashboard              |                    |                   |                           |                                               |            |
| 🛙 Change Password        |                    |                   |                           |                                               |            |
| 🗹 Forms 🗸 🗸 🗸            | View Application E | Data              |                           |                                               |            |
| CAF Step 1               | Application Id     | : Maitri162D7D597 | Title                     | : Mr.                                         | ß          |
| Services Provided Status | Last Name          | : Patil           | First Name                | : Rajwardhan                                  |            |
|                          | Last Name 2        | : Jadhav          | First Name 2              | : vikram                                      |            |
|                          | Last Name 3        | :                 | First Name 3              | :                                             |            |
|                          | Plot No            | : 420             | Street Address 1          | : pune near natu bahg                         |            |
|                          | Street Address 2   | : mumbai sion     | District                  | : Mumbai Suburban                             |            |
|                          | Taluka             | : Mumbai          | Village                   | : Greater Mumbai (M Corp.) (Part)<br>(802794) |            |
|                          | Pincode            | : 415645          | Email                     | : test@gmail.com                              |            |
|                          | Mobile Code        | : 91              | Mobile No                 | : 9745645645                                  |            |
|                          | Landline Code      | : 91              | Std Code                  | : 022                                         |            |
|                          | Landline No        | : 64865464        | Aadhar No                 | : 465456456845                                |            |
|                          | PAN No             | : ASDFR4589G      | Created Date              | : 21-06-2016 11:36:15                         |            |
|                          | Industry Informa   | tion              |                           |                                               |            |
|                          | Industry Name      | : Mahaonline      | Background of the Company | : IT                                          |            |
|                          | Plot no.           | : 7889            | Street Address 1          | : pune                                        |            |
| 52 di                    | Street Address 2   | : mumbai          | District                  | : Mumbai Suburban                             |            |
| en O                     | Taluka             | : Borivali        | Village                   | : Borivali                                    |            |

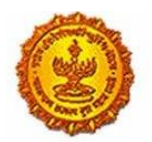

Government Of Maharashtra

| MAITRI                   | ≡ |                                             |   |                     |                                                    |   | Hi, v                                  | /adn  | nin     |
|--------------------------|---|---------------------------------------------|---|---------------------|----------------------------------------------------|---|----------------------------------------|-------|---------|
| 🔓 Dashboard              |   | Street Address 2                            | 1 | mumbai              | District                                           | 1 | Mumbai Suburban                        |       |         |
| Change Password          |   | Taluka                                      | ; | Borivali            | Village                                            | ; | Borivali                               |       |         |
| -<br>12 Forms            |   | Pincode                                     | : | 456456              | Plot no.                                           | : | 7889                                   |       |         |
|                          |   | Street Address 1                            | ; | pune                | Street Address 2                                   | ; | mumbai                                 |       |         |
| CAF Step 1               |   | District                                    | : | Mumbai Suburban     | Taluka                                             | ; | Borivali                               |       | ß       |
| Services Provided Status |   | Village                                     | : | Borivali            | Pincode                                            | : | 456456                                 |       |         |
|                          |   | Email ID                                    | : | test@gmail.com      | Landline Country code +                            | ; | 91                                     |       |         |
|                          |   | STD code                                    | ; | 022                 | Landline no                                        | ; | 45648456                               |       |         |
|                          |   | FaxNumber Country code +                    | : | 91                  | STD No                                             | : | 022                                    |       |         |
|                          |   | Fax No                                      | ; | 56484564            | Website                                            | ; | http://testmaitri.mahaonlinegov.in/Ind | ustry | y/Indus |
|                          |   | PAN Number of the industry                  | : | PLKHJ8765T          | TIN Number of the industry                         | ; | 45645654546                            |       |         |
|                          |   | Nature of Industry                          | : |                     | Type Of Industry                                   | : | Manufacturing                          |       |         |
|                          |   | Total Project Cost (in INR)                 | : | 465865.00           | Total                                              | : | 97133413.00                            |       |         |
|                          |   | Investment in Plant & Machinery<br>(in INR) | : | 4865656.00          | Investment in Land (in INR)                        | ; | 5645645.00                             |       |         |
|                          |   | Investment in Building (in INR)             | : | 56456.00            | Investment in Other (in INR)                       | ; | 86565656.00                            |       |         |
|                          |   | Equity / Internal Accrual (in INR)          | : | 556.00              | Term Ioans from Financial<br>Institutions (in INR) | ; | 656.00                                 |       |         |
|                          |   | Unsecured Ioan (in INR)                     | : | 556.00              | Other sources (in INR)                             | ; | 556.00                                 |       |         |
|                          |   | Category of Registration                    | ; | IEM-B/LOI/IL        | Registration Number                                | : | 7895                                   |       |         |
| 5.7 (h)                  |   | Date of Registration<br>(DD/MM/YYYY)        | : | 08-10-2015 00:00:00 | Industry Sector                                    | : | Agro and Food                          |       |         |
|                          |   | Droduct Namo                                |   | skidadik            | Major row materiale                                |   | acdacdiake                             |       |         |

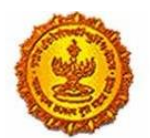

Government Of Maharashtra

| MAITRI                              | ≡ |                                                              |              |                                                              |                                | Hi, vadmin |
|-------------------------------------|---|--------------------------------------------------------------|--------------|--------------------------------------------------------------|--------------------------------|------------|
| ଜି Dashboard                        |   | (DD/MM/YYYY)                                                 |              |                                                              |                                |            |
| 🖻 Change Password                   |   | Product Name                                                 | : akjdadjk   | Major raw materials                                          | : asdasdjaks                   |            |
| 🗹 Forms 🗸 🗸                         |   | Estimated installed production<br>capacity (no./ton/litre)   | : 4856546.00 | Product Name 2                                               | :                              |            |
| CAF Step 1 Services Provided Status |   | Major raw materials 2                                        | :            | Estimated installed production<br>capacity (no./ton/litre) 2 | :                              | E9         |
|                                     |   | Product Name 3                                               | :            | Major raw materials 3                                        | :                              |            |
|                                     |   | Estimated installed production<br>capacity (no./ton/litre) 3 | :            | Expected turnover                                            | : INR 50 - 100 crore           |            |
|                                     |   | Date of Commencement<br>(MM/YYYY)                            | : 04/2016    | a) Skilled Male (No.)                                        | : 486.00                       |            |
|                                     |   | a) Skilled Female (No.)                                      | : 5556.00    | b) Semi-Skilled Male (No.)                                   | : 6556.00                      |            |
|                                     |   | b) Semi-Skilled Female (No.)                                 | : 58.00      | c) UnSkilled Male (No.)                                      | : 56.00                        |            |
|                                     |   | c) UnSkilled Female (No.)                                    | : 565.00     | Total Male (No.)                                             | : 55.00                        |            |
|                                     |   | Total Female (No.)                                           | : 565.00     | STATUS OF INDUSTRY                                           | : Expansion or Diversification |            |
|                                     |   | PREFERRED LOCATION                                           | : MIDC       | Land Requirement                                             | : a855                         |            |
|                                     |   | Whether land is in possession                                | : No         | Plot no.                                                     | :                              |            |
|                                     |   | Street Address 1                                             | :            | Street Address 2                                             | :                              |            |
|                                     |   | District                                                     | :            | Taluka                                                       | :                              |            |
|                                     |   | Village                                                      | :            | Pincode.                                                     | :                              |            |
|                                     |   | Prefered District                                            | : Akola      | Estimated annual power requirement in KW                     | : 556.00                       |            |
| ку<br>КЛ ()                         |   | Estimated annual power                                       | : 5656.00    | Estimated annual effluent                                    | : 5656.00                      |            |

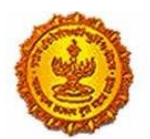

Government Of Maharashtra

| IAITRI                   | ≡   |                                                 |           |                                          | Hi, va                                 | dmir |
|--------------------------|-----|-------------------------------------------------|-----------|------------------------------------------|----------------------------------------|------|
| Dashboard                |     | Total Female (No.)                              | : 565.00  | STATUS OF INDUSTRY                       | : Expansion or Diversification         |      |
| ំ Change Password        |     | PREFERRED LOCATION                              | : MIDC    | Land Requirement                         | : a855                                 |      |
| f Forms ب                |     | Whether land is in possession                   | : No      | Plot no.                                 | :                                      |      |
| CAF Step 1               |     | Street Address 1                                | :         | Street Address 2                         | :                                      |      |
| Services Provided Status |     | District                                        | :         | Taluka                                   | :                                      | Ľ    |
|                          |     | Village                                         | :         | Pincode.                                 | :                                      |      |
|                          |     | Prefered District                               | : Akola   | Estimated annual power requirement in KW | : 556.00                               |      |
|                          |     | Estimated annual power<br>requirement in m3     | : 5656.00 | Estimated annual effluent quantity in m3 | : 5656.00                              |      |
|                          |     | Estimated annual solid waste<br>quantity in kg. | : 56.00   | FUEL REQUIREMENT                         | :<br>Download Application Form         | ]    |
|                          | Сор | yright © 2016 MAITRI. All rights reserved       |           |                                          | Support   Terms of use   Privacy Polic | y    |
|                          |     |                                                 |           |                                          |                                        |      |

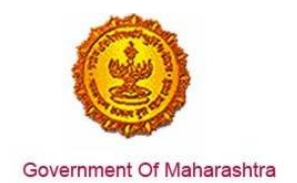

4. User can click on 'Services provided' tab on the left hand corner of the MAITRI dashboard and get the list of 19 services available, provided through MAITRI. User, on clicking on Apply button against any service, lands on the respective form on that specific department website. He need not log in again on the respective department websites.

| MAITRI                                 | ≡ |        |                 |                                                                                                    |                      |                     |                        |         | Hi, vadmin |
|----------------------------------------|---|--------|-----------------|----------------------------------------------------------------------------------------------------|----------------------|---------------------|------------------------|---------|------------|
| 🛱 Dashboard                            |   |        |                 |                                                                                                    |                      |                     |                        |         |            |
| Change Password                        |   |        |                 |                                                                                                    |                      |                     |                        |         |            |
| 🗹 Forms 🗸 🗸                            |   | SR.NO. | APPLICATIONID ▼ | SERVICE NAME                                                                                                    | APPLICATION STATUS ▼ | PAY STATUS <b>T</b> | PAY DATE 🔻 REMARK 🔻    | STATUS  |            |
| CAF Step 1<br>Services Provided Status |   | 1      |                 | Consent to establish (under<br>Water Act & Air Act)                                                                |                      |                     |                        | Apply   | 59         |
|                                        |   | 2      |                 | Consent to operate (under<br>Water Act & Air Act)                                                                  |                      |                     |                        | Apply   |            |
|                                        |   | 3      |                 | Authorization under<br>Hazardous Waste Rule                                                                        |                      |                     |                        | Apply   |            |
|                                        |   | 4      |                 | Incentives under Industrial<br>Policy                                                                              |                      |                     |                        | Apply   |            |
|                                        |   | 5      | 100002311603    | Registration under Shops<br>and Establishments Act                                                                 | Under Scrutiny       | Payment Done        | 22-06-2016<br>00:00:00 | Applied |            |
|                                        |   | 6      |                 | Permission for engaging<br>contractor for labour                                                                   |                      |                     |                        | Apply   |            |
|                                        |   | 7      | 100001501602    | Factories license                                                                                                  | Under Scrutiny       | Payment Done        | 22-06-2016<br>00:00:00 | Applied |            |
|                                        |   | 8      | 100001111621    | Factory building plan<br>approval                                                                                  | Under Scrutiny       | Payment Done        | 22-06-2016<br>00:00:00 | Applied |            |
|                                        |   | 9      |                 | Registration under Boiler<br>Act                                                                                   |                      |                     |                        | Apply   |            |
|                                        |   | 10     |                 | Change of land use                                                                                                 |                      |                     |                        | Apply   |            |
| \$\$\$ <b>6</b> ()                     |   | 11     |                 | Approval of building plans                                                                                         |                      |                     |                        | Apply   |            |
| MAITRI                                 | ≡ |        |                 |                                                                                                    |                      |                     |                        |         | Hi, vadmin |
| 🛱 Dashboard                            |   |        |                 |                                                                                                    |                      |                     |                        | _       |            |
| Change Password                        |   | 11     |                 | Approval of building plans                                                                                         |                      |                     |                        | Apply   |            |
| 🗹 Forms 🗸 🗸                            |   | 12     |                 | NOC from Fire Department                                                                                           |                      |                     |                        | Apply   |            |
| CAF Step 1<br>Services Provided Status |   | 13     |                 | Renewal of Consent to<br>operate (under Water Act &<br>Air Act)                                                    |                      |                     |                        | Apply   | 15         |
|                                        |   | 14     |                 | Renewal under Shops and<br>Establishments Act                                                                      |                      |                     |                        | Apply   |            |
|                                        |   | 15     |                 | Renewal under Factories<br>license                                                                                 |                      |                     |                        | Apply   |            |
|                                        |   | 16     |                 | Renewal under Registration<br>under Boiler Act                                                                     |                      |                     |                        | Apply   |            |
|                                        |   | 17     |                 | New electricity connection                                                                                         |                      |                     |                        | Apply   |            |
|                                        |   | 18     |                 | New Water Connection                                                                                               |                      |                     |                        | Apply   |            |
|                                        |   | 19     |                 | Filing of EM Part I and EM<br>Part II under The Micro,<br>Small and Medium<br>Enterprises Development<br>Act, 2006 |                      |                     |                        | Apply   |            |
|                                        |   | 20     |                 | Change Of Name                                                                                                    |                      |                     |                        | Apply   |            |
|                                        |   | 21     |                 | CRM New Service request                                                                                            |                      |                     |                        | Apply   |            |
| \$\$ 23 B O                            |   | 22     |                 | Building and Other                                                                                                 |                      |                     |                        | Annly   |            |